Word2010 で行間の調整方法

抄録の本文枠に文章が収まりきらない場合、フォントサイズの変更や下記の手順で行間の 調整を行ってください。

1. 抄録の本文を選択します。

| + |      |   |
|---|------|---|
|   | 1行目~ | ę |
|   | 2行目→ |   |
|   | 3行目→ |   |
|   | 4行目→ |   |
|   | 5行目♀ |   |
|   |      |   |
|   |      |   |
|   |      |   |
|   |      |   |
|   |      |   |
|   |      |   |
|   |      |   |
|   |      |   |

2. [ホームタブ]の[段落]にある[行と段落の間隔]を右クリックします。/

| WII J ・フ ・ O I =<br>ファイル ホーム 挿入 /                                                                                                    | ページレイアウト 参考資料 差し込み文書 校                                                                                                    | 』<br>表示 開発 | 行間の調整方法                                          |
|----------------------------------------------------------------------------------------------------|----------------------------------------------------------------------------------------------------|------------|--------------------------------------------------|
| <ul> <li>         は 切り取り         <ul> <li>             ふ 切り取り             </li> <li>             ユビー             </li> <li>             オスのコピー/貼り付け             クリップボード             な             </li> </ul> </li> </ul> | Century $\cdot$ 10.5 $\cdot$ $\mathbf{A}^{*}$ $\mathbf{A}^{*}$ $\mathbf{A}^{*}$ $\mathbf{A}^{*}$ $\mathbf{A}^{*}$<br><b>B</b> $I$ $\underline{\mathbf{U}}$ $\cdot$ abs $\mathbf{x}^{*}$ $\mathbf{x}^{*}$ $\mathbf{A}^{*}$ $\mathbf{A}^{*}$ $\mathbf{A}^{*}$ $\mathbf{A}^{*}$<br>$7\pi > b$ |            | ★・2↓ <b>*</b><br>あア亜<br>」標準                      |
|                                                                                                    |                                                                                                    | ŕ          | た段落の開隔<br>行間を変更します。<br>段落の前後の間隔を変更することも<br>できます。 |

3. 行間のオプションを右クリックします。

| W 🚽 🤊 - O 🖛              | _               | _                                       |       |                              | 表          | リール             | 抄録ひな形 サン |
|--------------------------|-----------------|-----------------------------------------|-------|------------------------------|------------|-----------------|----------|
| ファイル ホーム 挿入 /            | ページ レイアウト 🛛 ಶ 🕏 | 考資料 差し込み文書                              | 校閲    | 表示 開発                        | デザイン       | レイアウト           |          |
| (1) よ 切り取り               | MS明朝 + 10.      | 5 • A A A Aa Aa                         | 5 🖬 🖪 | !≡ + }≡ + * <del>*</del> ;=+ | 律律         | ☆- <u>}</u>     | あア亜 あ    |
| 貼り付け<br>*  ダ 書式のコピー/貼り付け | BI I ∐ ⁺abe     | x₂ x² <u>A</u> · <u>ab</u> ⁄ • <u>A</u> | • A 🕏 |                              |            |                 | 」標準しい行   |
| クリップボード 54               |                 | フォント                                    | 5     |                              | 段┆✓        | 1.0             |          |
|                          | ÷               |                                         |       |                              |            | 1.15            |          |
|                          | 4               |                                         |       |                              |            | 1.5             |          |
|                          | 4               |                                         |       |                              |            | 2.0             |          |
|                          |                 |                                         |       |                              |            | 2.5             |          |
|                          | <i>ب</i>        | p                                       |       |                              | 9489489484 | 2.0             | P        |
|                          |                 |                                         |       |                              | 11         | (TBB e data - > |          |
|                          | 氏 名+            |                                         |       | ç                            |            | 行間のオノション        | 0        |
|                          | 前 属             |                                         |       |                              | -          | 段落前に間隔を追加(B)    |          |
|                          | [ //l/#a*]      |                                         |       |                              | 루          | 段落後に間隔を追加(A)    | ·        |
|                          | 1行目+-           |                                         |       |                              |            |                 | ø        |

4. [段落]の設定ウィンドウの[インデントと行間隔]タブを選択します。

| 段落                                                               | ? ×             |  |  |  |  |
|------------------------------------------------------------------|-----------------|--|--|--|--|
| インデントと行間隔 改ページと改行 体裁                                             |                 |  |  |  |  |
| 全般                                                               |                 |  |  |  |  |
| 配置( <u>G</u> ): 両端揃え ▼                                           |                 |  |  |  |  |
| アウトライン レベル(Q): 本文 💌                                              |                 |  |  |  |  |
| 12521                                                            |                 |  |  |  |  |
| 左(L): 0字 🚔 最初の行(S):                                              | 幅()):           |  |  |  |  |
| 右(B): 0字 🚔 (なし) 🔻                                                | -               |  |  |  |  |
| □ 見開きページのインデント幅を設定する(M)<br>□ 1行の文字数を指定時に右のインデント幅を自動調整する(D)<br>間隔 |                 |  |  |  |  |
| 段落前(B): 0行 🚔 行間(N):                                              | 間隔( <u>A)</u> : |  |  |  |  |
| 段落後(E): 0 行 🚔 1 行 💌                                              | -               |  |  |  |  |
| ■ 同じスタイルの場合は段落間にスペースを追加しない(C)                                    |                 |  |  |  |  |
| ■1ページの行動を指定時に文子を行りリッド線に合わせる())                                   |                 |  |  |  |  |
|                                                                  |                 |  |  |  |  |
| 許の感害 許の感害 許の感害 許の感害 許の感害 許の感害 許の感害 許の感害                          |                 |  |  |  |  |
| ダブ設定(I)…     既定に設定(D)     OK                                     | キャンセル           |  |  |  |  |

[1ページの行数を指定時に文字を行グリッド線に合わせる(<u>W</u>)]のチェックを外します。 必要に応じて、[行間(<u>N</u>):]と[間隔(<u>A</u>):]の設定を調整します。

| 段落                                                                                                    |                                                                                                    |                                                                                               | ? ×                                  |
|----------------------------------------------------------------------------------------------------|----------------------------------------------------------------------------------------------------|-----------------------------------------------------------------------------------------------|--------------------------------------|
| インデントと行間隔 改                                                                                                    | パージと政行 体                                                                                                    | 裁                                                                                             |                                      |
| 全般                                                                                                    |                                                                                                    |                                                                                               |                                      |
| 配置(G):                                                                                                    | 両端揃え 💌                                                                                                    | ]                                                                                             |                                      |
| アウトライン レベル(の):                                                                                                    | 本文 💌                                                                                                    | ]                                                                                             |                                      |
| インデント                                                                                                    |                                                                                                    |                                                                                               |                                      |
| 左(1):                                                                                                    | 0字 崇                                                                                                    | 最初の行(S):                                                                                      | 幅()):                                |
| 右( <u>R</u> ):                                                                                                    | 0字 🚖                                                                                                    | (なし) 🔻                                                                                        | -                                    |
| 📃 見開きページのイン                                                                                                    | デント幅を設定する()                                                                                                    | Ð                                                                                             |                                      |
| ✓ 1 行の文字数を指     ✓                                                                                                    | 定時に右のインデント                                                                                                    | 幅を自動調整する( <u>D</u> )                                                                          |                                      |
| 間隙隔<br>60芬金(P)。                                                                                                    | 0.2=                                                                                                    | 2-88/ND                                                                                       | 888章(本)。                             |
| fg)各的( <u>D</u> )·<br>的结论(E)·                                                                                                    |                                                                                                    |                                                                                               |                                      |
| ● 同じスタイルの場合                                                                                                    | は段落間にスペースな                                                                                                    | Historica (C)                                                                                 |                                      |
| 1ページの行数を指                                                                                                    | 定時に文字を行り                                                                                                    | ッド線に合わせる(W)                                                                                   |                                      |
| ブルビュー                                                                                                    |                                                                                                    |                                                                                               |                                      |
| 前の股票前の股票前の股票<br>於市の股票前の股票<br>於売の股票前の股票<br>方面及票前の股票<br>方面及票<br>方面及<br>方面及<br>方面<br>方面及<br>方面及<br>方面及<br>方面及<br>方面及<br>方面及<br>方面及<br>方面及<br>方面及<br>方面及<br>方面及<br>方面及<br>方面及<br>方面及<br>方面及<br>方面及<br>方面及<br>方面及<br>方面及<br>方面及<br>方面<br>方面面<br>方面<br>方面<br>方面<br>方面面<br>方面面<br>方面面<br>方面<br>方面<br>方面<br>方面<br>方面<br>方面<br>方面<br>方面<br>方面<br>方面<br>方面<br>方面<br>方面<br>方面<br>方面<br>方面<br>方面<br>方面<br>方面<br>方面<br>方面<br>方面<br>方面<br>方面<br>方面<br>方面<br>方面<br>方面<br>方面<br>方面<br>方面<br>方面<br>方面<br>方面<br>方面<br>方面<br>方面<br>方面<br>方面 | D 股客 計の股客 計の股客 i<br>計の股客 計の股客 計の股客 i<br>き<br>う 本125 - 287至4、1<br>アイウ 本125 - 287至4、1<br>アイウ 本125 - 287至4、<br>D 股客 次の股客 次の股客 2 | 作の改善 前の改善 前の改善<br>第 前の改善 前の改善 前の改善<br>アイウ 毎125 Pあア星ムッ 1<br>1 アイウ 毎125 Pあア星ム<br>大の改善 大の改善 大の改善 | 前の炎<br>寒 前の<br>L アイウ<br>y 1 ア<br>次の炎 |
| 容 次の後容 天の後容 天の後容<br>後容 次の後容 天の後容<br>の後容                                                                                                    | 天の税務 天の税務 天の税<br>第 天の税務 天の税務 天の8                                                                                             | 客 決の税務 決の税務 決の税務 決の税<br>設務 決の税務 決の税務 決の                                                       | 蓉 次の<br>成蓉 次                         |
| タブ設定(丁)                                                                                                    | 既定(2設定(D)                                                                                                    | ОК                                                                                            | キャンセル                                |

5. 以上の設定で行間を調整できます。

[調整前]

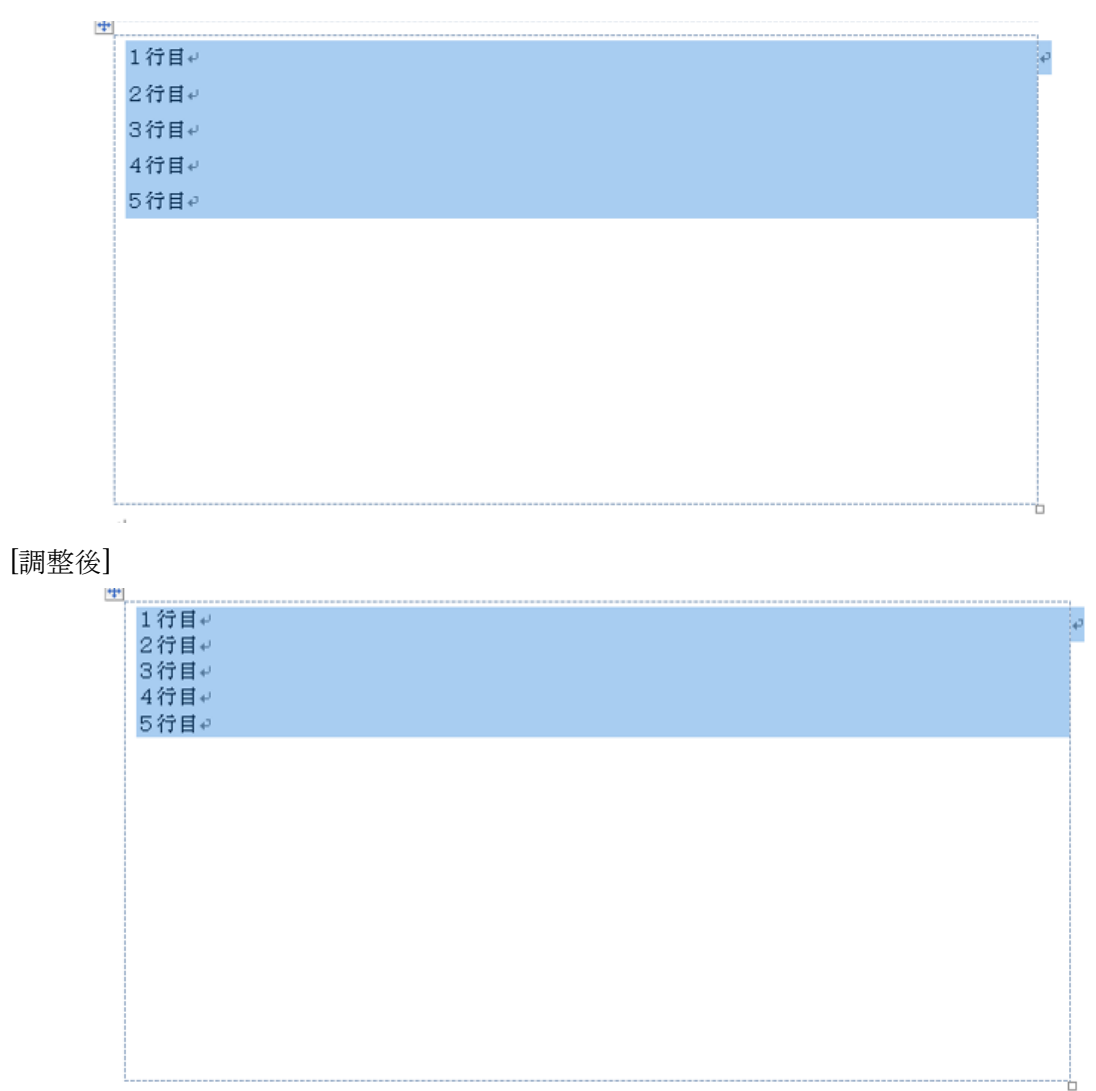

以上